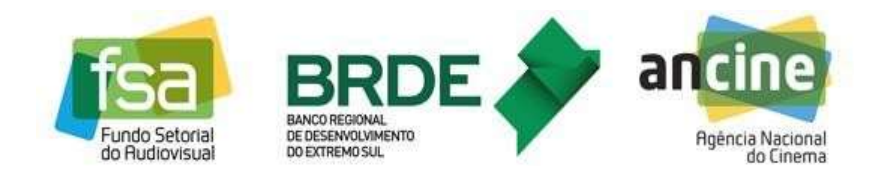

Manual dos Contratos Eletrônicos do Fundo Setorial do Audiovisual (FSA)

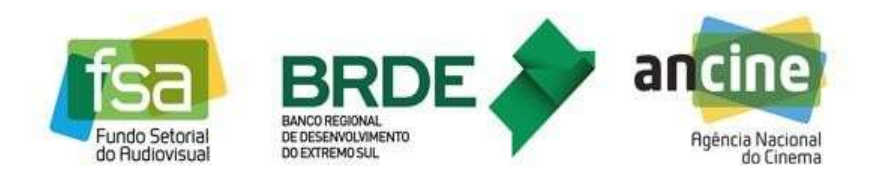

Introdução

Este Manual contém informações sobre os contratos e aditivos eletrônicos do Fundo Setorial do Audiovisual (FSA), bem como a realização de suas assinaturas, a serem firmados com o Banco Regional de Desenvolvimento do Extremo Sul (BRDE), agente financeiro do fundo.

A plataforma de assinaturas que será utilizada pelo BRDE é a Docusign (<u>www.docusign.com.br</u>).

É importante ressaltar que somente serão aceitas pelo BRDE assinaturas eletrônicas realizadas com certificado digital emitido por Autoridade Certificadora credenciada perante a ICP-Brasil (Infra-Estrutura de Chaves Públicas Brasileiras -ICP-Brasil).

Os contratos eletrônicos possuem validade legal em sua forma digital, independente de sua impressão em papel, nos termos da Medida Provisória n°2.200-2/2001, que instituiu a Infra-Estrutura de Chaves Públicas Brasileira - ICP-Brasil, para garantir a autenticidade, a integridade e a validade jurídica de documentos em forma eletrônica.

A legislação que trata do uso de assinaturas eletrônicas em interações com entes públicos é a Lei nº14.6063/20 e no âmbito da Administração Pública Federal o Decreto nº10.543/20.

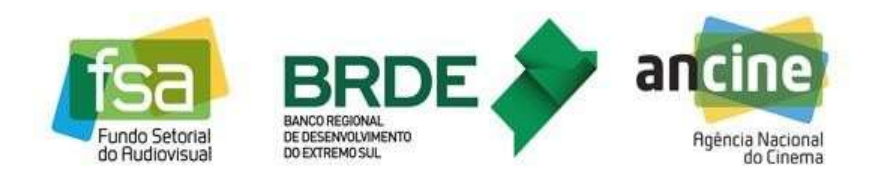

# Sumário

| Parte A   | - Passo a Passo para assinatura                       | 4 |
|-----------|-------------------------------------------------------|---|
| 1.1       | Recebimento do email inicial                          | 4 |
| 1.2       | Aceite do Termo de Assinatura e Registros Eletrônicos | 4 |
| 1.3       | Leitura do contrato                                   | 4 |
| 1.4       | Assinatura do contrato                                | 4 |
| 1.5       | Cópia do contrato assinado                            | 5 |
| Parte B · | - Imagens ilustrativas                                | 6 |
| 1.6       | IMAGEM 1                                              | 6 |
| 1.7       | IMAGEM 2                                              | 6 |
| 1.8       | IMAGEM 3                                              | 7 |
| 1.9       | IMAGEM 4                                              | 7 |
| 1.10      | IMAGEM 5                                              | 8 |
| 1.11      | IMAGEM 6                                              | 8 |
| 1.12      | IMAGEM 7                                              | 9 |
| 1.13      | IMAGEM 8                                              | 9 |
| 1.14      | IMAGEM 9                                              | 0 |
| 1.15      | IMAGEM 10                                             | 0 |
| 1.16      | IMAGEM 11                                             | 0 |
| 1.17      | IMAGEM 12 1                                           | 1 |
| Parte C   | - Informações de Suporte1                             | 1 |
| Parte D   | - Controle de Versões1                                | 1 |

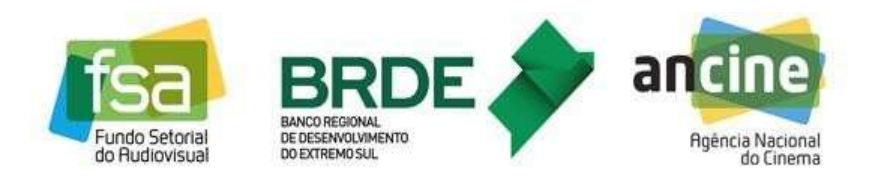

#### Parte A - Passo a Passo para assinatura

#### 1.1 Recebimento do email inicial

O BRDE enviará por meio da plataforma Docusign um email contendo o arquivo do contrato digitalizado para assinatura das partes envolvidas, conforme demonstrado na IMAGEM 1 da Parte 2 deste Manual. Este email será direcionado para os endereços eletrônicos das partes que irão assinar o contrato e que foram previamente informados por diligência de solicitação enviada pelo BRDE por meio do Sistema FSA.

No dia do encaminhamento do email inicial, o BRDE também enviará uma diligência pelo Sistema FSA, informando que o email foi remetido para as partes. É importante consultar seu email para confirmar o recebimento e em caso negativo, checar sua Caixa de Spam.

Caso tenha alguma dificuldade para abrir o link denominado "Analisar Documento" contido no email inicial (o qual fará o redirecionamento para a plataforma Docusign), é possível utilizar um código de segurança que consta do mesmo email no item "Método alternativo de assinatura".

Este código deverá ser inserido na página da Docusign.com.br no menu "Acessar documentos".

#### 1.2 Aceite do Termo de Assinatura e Registros Eletrônicos

Após clicar no link denominado "Analisar Documento", do email recebido, você será redirecionado para a plataforma Docusign e deverá ler e, se estiver de acordo, aceitar o Termo de Assinatura e Registros Eletrônicos, clicando no campo específico indicado na IMAGEM 2 da Parte 2 deste Manual. Depois clique no botão Continuar.

#### 1.3 Leitura do contrato

Após clicar no botão Continuar você poderá visualizar o contrato digitalizado e deverá ler seu conteúdo previamente, conforme indicado na IMAGEM 3 da Parte 2 deste Manual, podendo entrar em contato com o BRDE por meio do endereço eletrônico contratacao.fsa@brde.com.br, em caso de dúvidas sobre cláusulas e condições.

#### 1.4 Assinatura do contrato

Após clicar no botão Continuar, somente na primeira vez que você utiliza a plataforma Docusign, será necessário instalar dois softwares para assinatura

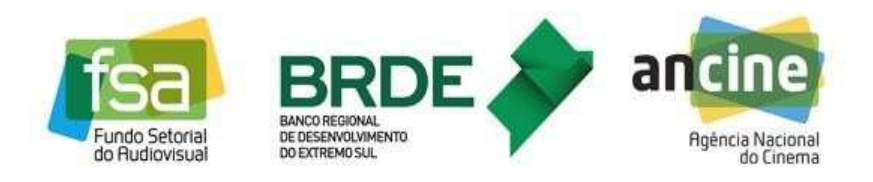

digital (Extensão do Docusign para Google Chrome e Docusign PKI), conforme indicado na IMAGEM 4 da Parte 2 deste Manual.

No caso do Docusign PKI será necessário clicar no arquivo baixado para realizar a sua instalação, conforme indicado na IMAGEM 4. Na tela do instalador do Docusign PKI clique no botão Próximo, conforme indicado na IMAGEM 5.

Na próxima tela você deverá ler e se estiver de acordo aceitar o Acordo de Licença, clicando no botão Próximo, conforme indicado na IMAGEM 6. Na tela seguinte clique no botão Instalar, conforme indicado na IMAGEM 7. Encerrada a instalação clique no botão Concluir, conforme indicado na IMAGEM 8.

Volte à tela do Docusign onde os status dos softwares agora aparecerão como Concluídos, conforme indicado na IMAGEM 9. Clique no botão Continuar.

O sistema localizará o(s) certificado(s) digital(is) instalado(s) em seu computador. Localize seu nome e espaço para assinatura no contrato, escolha o certificado, insira a senha e clique no botão Concluir, conforme indicado na IMAGEM 10.

Você visualizará uma mensagem de confirmação da sua assinatura eletrônica, conforme indicado na IMAGEM 11, e o BRDE também poderá visualizar na plataforma Docusign a realização da assinatura.

Somente serão aceitas assinaturas com certificado digital emitido por uma Autoridade Certificadora (AC) credenciada na Infraestrutura de Chaves Públicas Brasileira /ICP-Brasil, o que será confirmado pelo BRDE como condição para o desembolso dos recursos no site <u>https://verificador.iti.gov.br</u>.

#### 1.5 Cópia do contrato assinado

Após todas as partes assinarem o contrato, cada uma delas receberá uma cópia do documento assinado por email. Para acessá-lo clique no botão Exibir Documento Concluído, conforme indicado na IMAGEM 12 da Parte 2 deste Manual.

Durante todo o processo, o BRDE poderá a qualquer momento visualizar e baixar o contrato diretamente da plataforma Docusign, não sendo necessário enviar o documento assinado ao banco.

Após a conclusão desta etapa e a confirmação da autenticidade dos certificado digitais pelo site <u>https://verificador.iti.gov.br</u>, o contrato será publicado no Diário Oficial da União (DOU) e seguirá para etapa de verificação das condições para desembolso dos recursos.

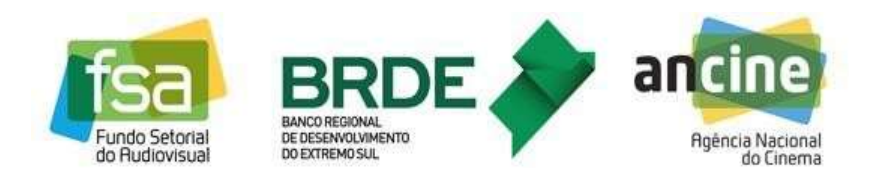

#### Parte B - Imagens ilustrativas

#### 1.6 IMAGEM 1

#### DocuSign

| enviou-lhe um documento para análise e<br>assinatura. |
|-------------------------------------------------------|
|                                                       |
| ANALISAR DOCUMENTO                                    |
|                                                       |
|                                                       |
|                                                       |

Prezados, segue para assinatura eletrônica o Contrato PR-xx.xxx. Favor clicar no link abaixo e seguir as orientações para realizar assinatura, não sendo necessário imprimir o contrato. Após sua assinatura o BRDE será automaticamente informado e terá acesso ao documento, dando continuidade ao processo de contratação.

# 1.7 IMAGEM 2

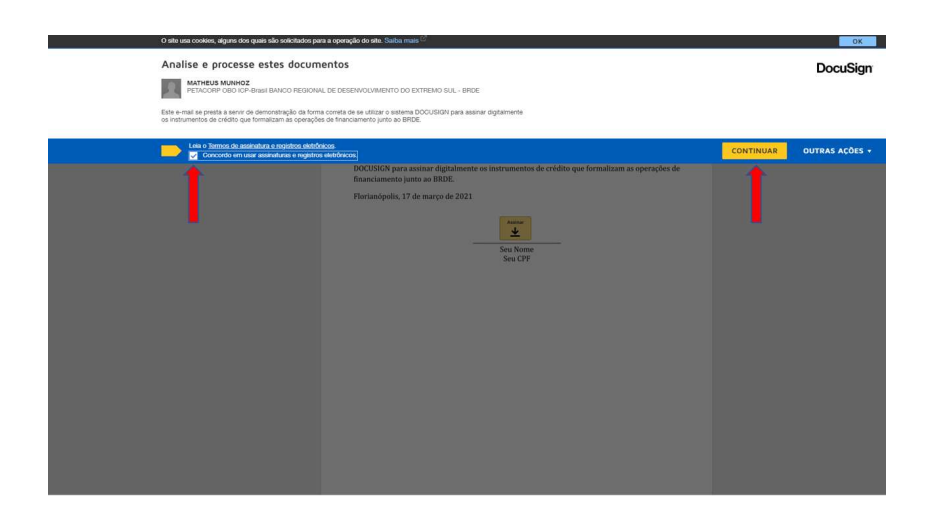

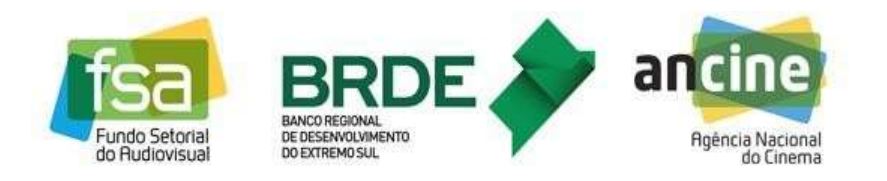

#### 1.8 IMAGEM 3

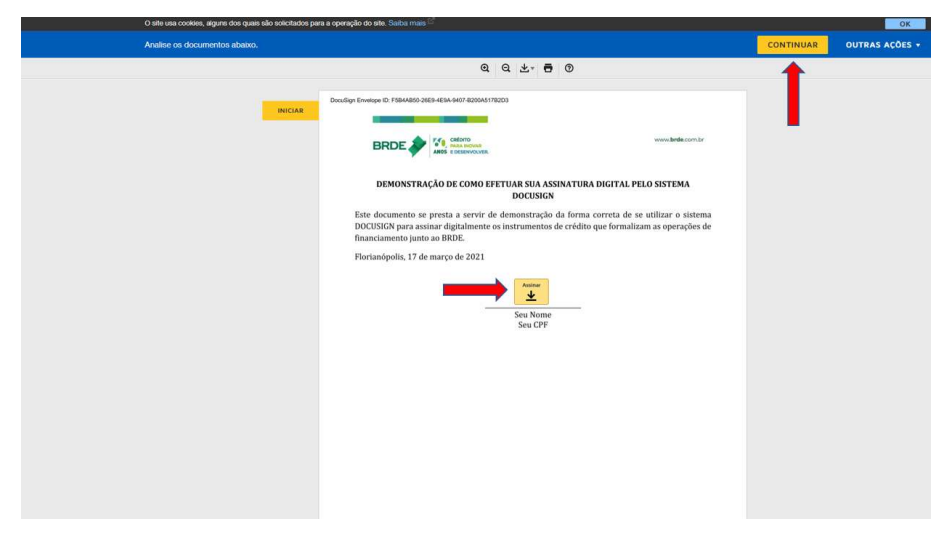

# 1.9 IMAGEM 4

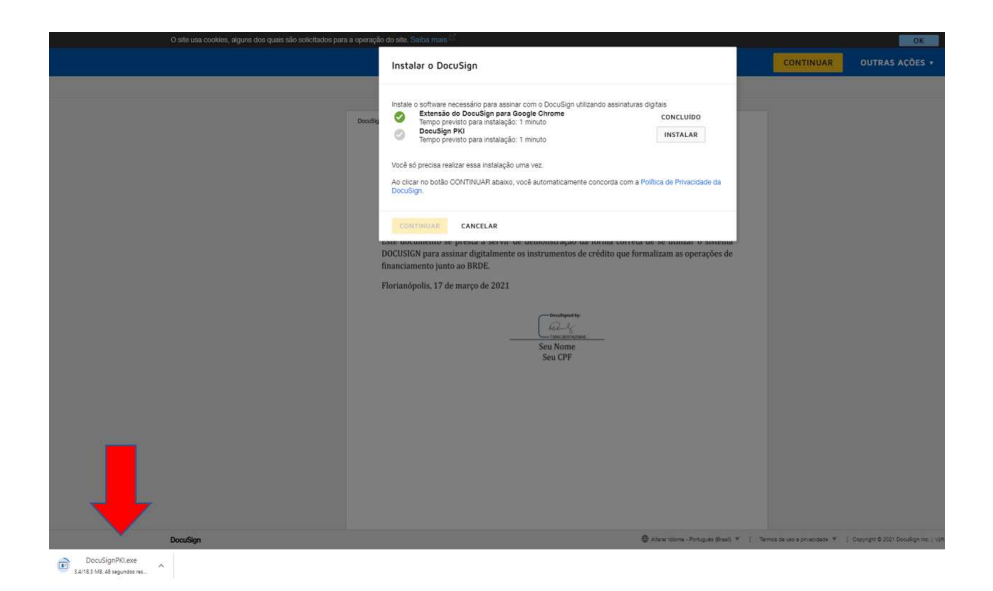

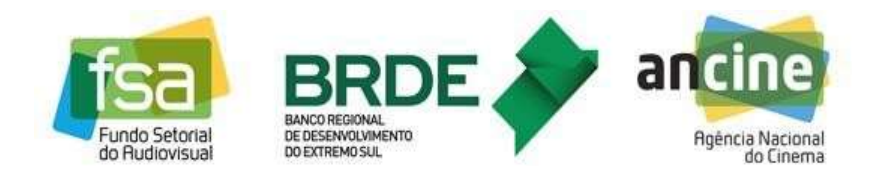

#### 1.10 IMAGEM 5

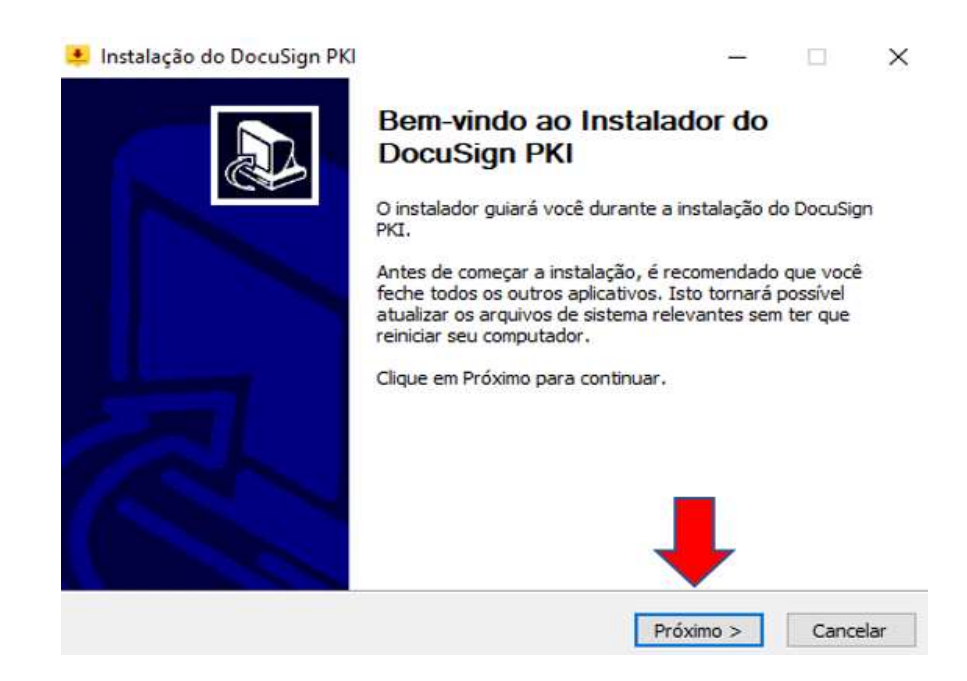

# 1.11 IMAGEM 6

| Lordo de Licença                                                                                                    | 1 |
|----------------------------------------------------------------------------------------------------|---|
| Por favor, leia com atenção os termos da licença antes de instalar o DocuSign PKI.                                                                                                    | - |
| Pressione Page Down para ver o restante do acordo.                                                                                                    |   |
| CONTRATO DE LICENÇA DO SOFTWARE DA DOCUSIGN                                                                                                    | ^ |
| Este Contrato de Licença de Software ("EULA" - Contrato de Licença de Usuário<br>Final) determina como você e seus funcionários, agentes, contratados e qualquer<br>outra entidade em cujo nome você aceita estes termos (coletivamente "Você" e<br>"Seu/Sua(s)") acessam e usam o Software (conforme definido abaixo). Se Você<br>estiver assumindo compromisso neste EULA em nome de uma empresa ou outra<br>entidade legal, Você declara ter autoridade para vincular esta entidade e suas | * |
| Se você aceita os termos do acordo, selecione a primeira opção abaixo. Você deve aceita<br>acordo para instalar o DocuSign PKI. Clique em Próximo para continuar.<br>• Eu aceito os termos do Acordo de Licença                                                                                                    | 0 |
| Eu não aceito os termos do Acordo de Licença                                                                                                    |   |
|                                                                                                    |   |

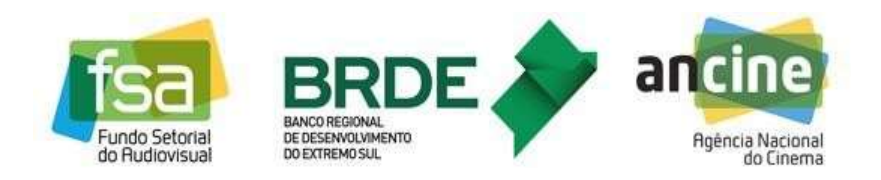

# 1.12 IMAGEM 7

| Escolher Componentes                                                 |                                                                      |                                     |                       |  |
|----------------------------------------------------------------------|----------------------------------------------------------------------|-------------------------------------|-----------------------|--|
| Escolha quais funções do DocuSign PKI você quer instalar.            |                                                                      |                                     |                       |  |
| Marque os componentes que<br>quer instalar. Clique em Instal         | você quer instalar e desmarque os o<br>ar para iniciar a instalação. | componentes q                       | ue você não           |  |
|                                                                      |                                                                      |                                     |                       |  |
| Selecione os componentes a instalar:                                 | DocuSign PKI Adicione docusign.net como Use as Autoridades de certif | um site confiáv<br>îcação raiz con  | vel.<br>fiáveis do Wi |  |
| Selecione os componentes a<br>instalar:<br>Espaço necessário: 1.0 KB | DocuSign PKI Adicione docusign.net como Use as Autoridades de certif | um site confiáv<br>ficação raiz con | vel.<br>fiáveis do Wi |  |

# 1.13 IMAGEM 8

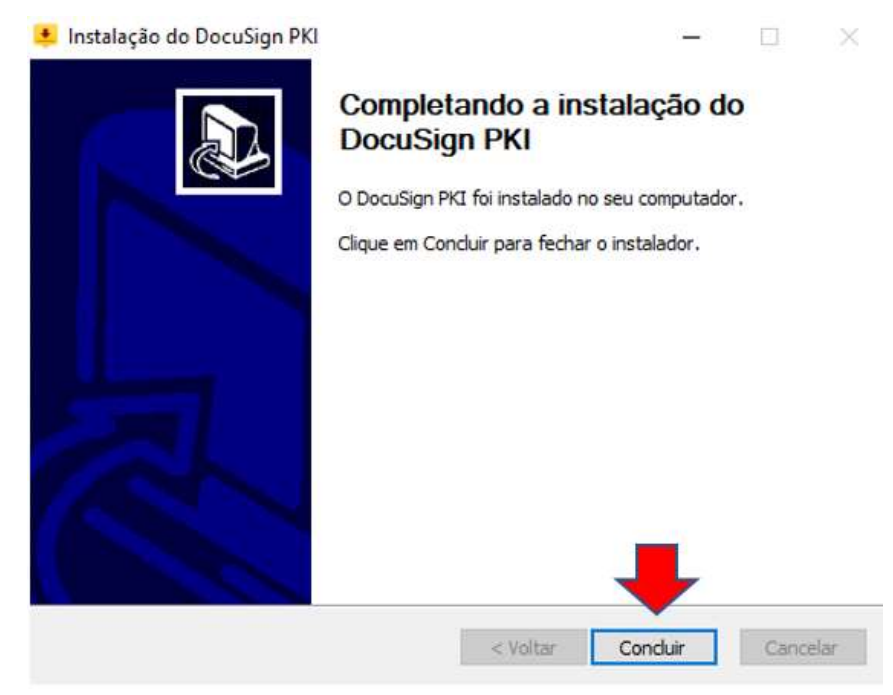

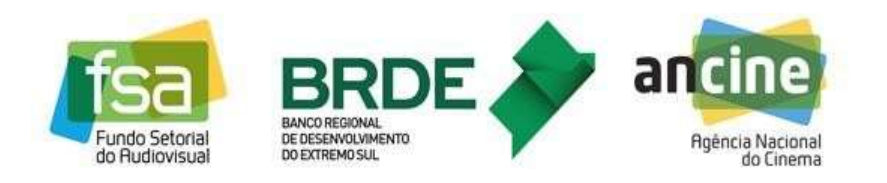

#### 1.14 IMAGEM 9

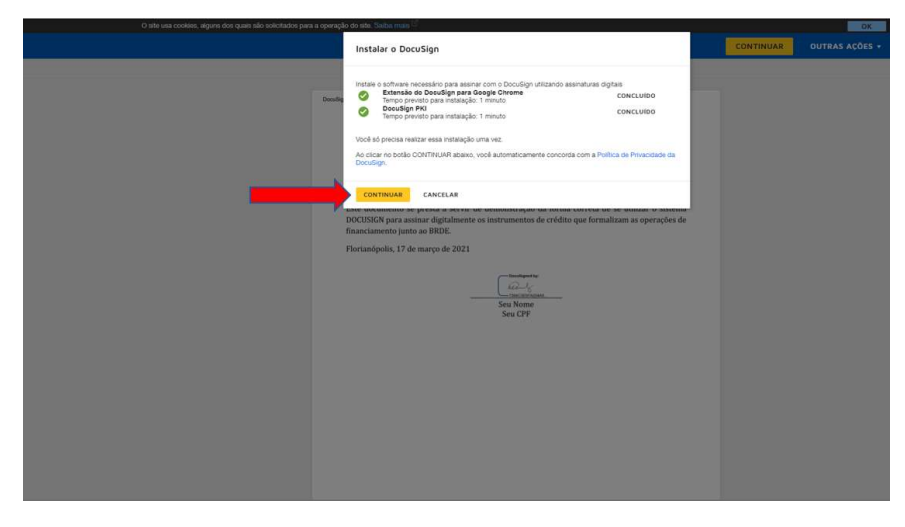

#### 1.15 IMAGEM 10

| O sate una coolees, alguna doo quais são enlocatoro para a operação do são Suetas maio 😳 |                                                                                                    |           |  |  |
|------------------------------------------------------------------------------------------|----------------------------------------------------------------------------------------------------|-----------|--|--|
|                                                                                          | Confirme sua identidade                                                                                                    | CONTINUAR |  |  |
| -                                                                                        | Confirme sus identidade<br>Inde sets PRI para apticer sus assinature.<br>Inder PRI<br>Inder PRI<br>Inde conficcado que voció guataria de suster vio settor tidado acena, verifique se o caráficado esta<br>Austaria confincación.<br>Concilion<br>Austaria confincación<br>Austaria confincación<br>A | CONTINUAR |  |  |
|                                                                                          | Gen Nona<br>Sex CPF                                                                                                    |           |  |  |

#### 1.16 IMAGEM 11

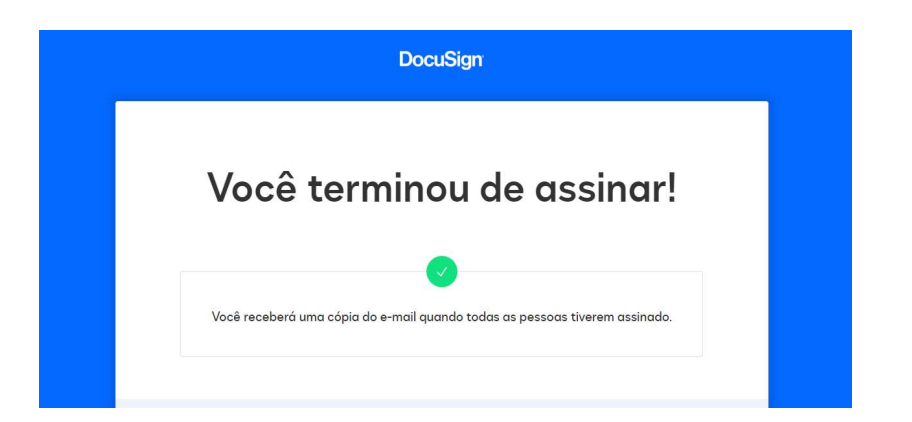

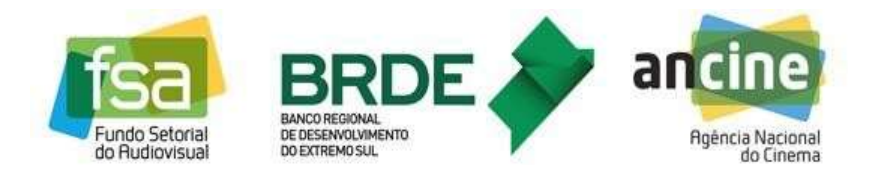

# 1.17 IMAGEM 12

# DocuSign

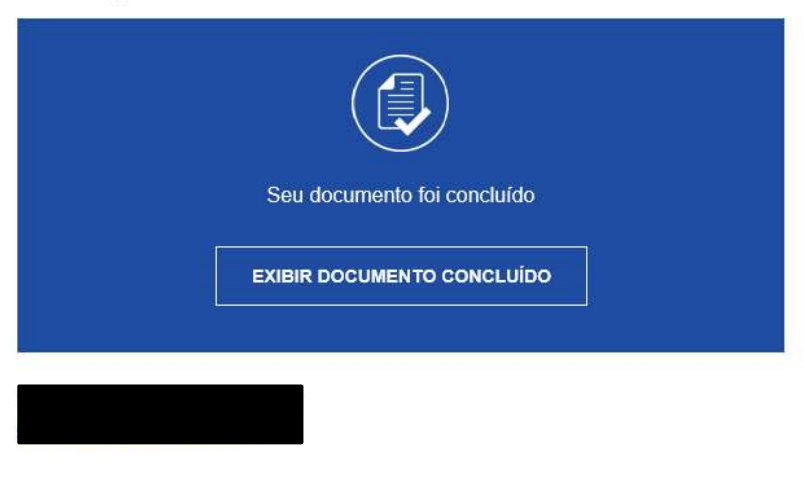

Todas as partes concluíram o envelope 'ASSINATURA CONTRATO FSA - NOME DO PROJETO'.

Prezados, segue para assinatura eletrônica o Contrato PR-xx.xxx. Favor clicar no link abaixo e seguir as orientações para realizar assinatura, não sendo necessário imprimir o contrato. Após sua assinatura o BRDE será automaticamente informado e terá acesso ao documento, dando continuidade ao processo de contratação.

#### Parte C - Informações de Suporte

Em caso de necessidade de suporte técnico ou dúvidas para a realização da assinatura e demais acessos relacionados aos contratos eletrônicos do FSA, favor entrar em contato pelo email <u>contratacao.fsa@brde.com.br</u>.

#### Parte D - Controle de Versões

O BRDE poderá realizar atualizações neste Manual, com a finalidade de aprimoramento de suas informações, as quais serão documentadas no quadro abaixo.

| Data       | Versão | Histórico de Alterações |
|------------|--------|-------------------------|
| 31/08/2022 | 01     | 1ª versão               |
|            |        |                         |